# Anleitung

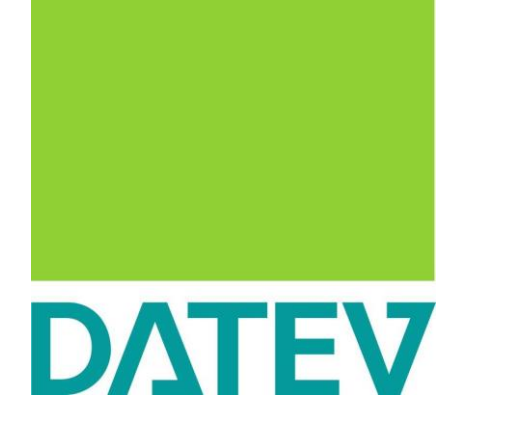

DATEV Unternehmen Online

- Anmelden
- Belege hochladen

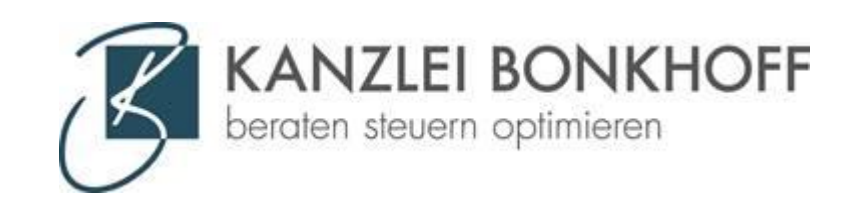

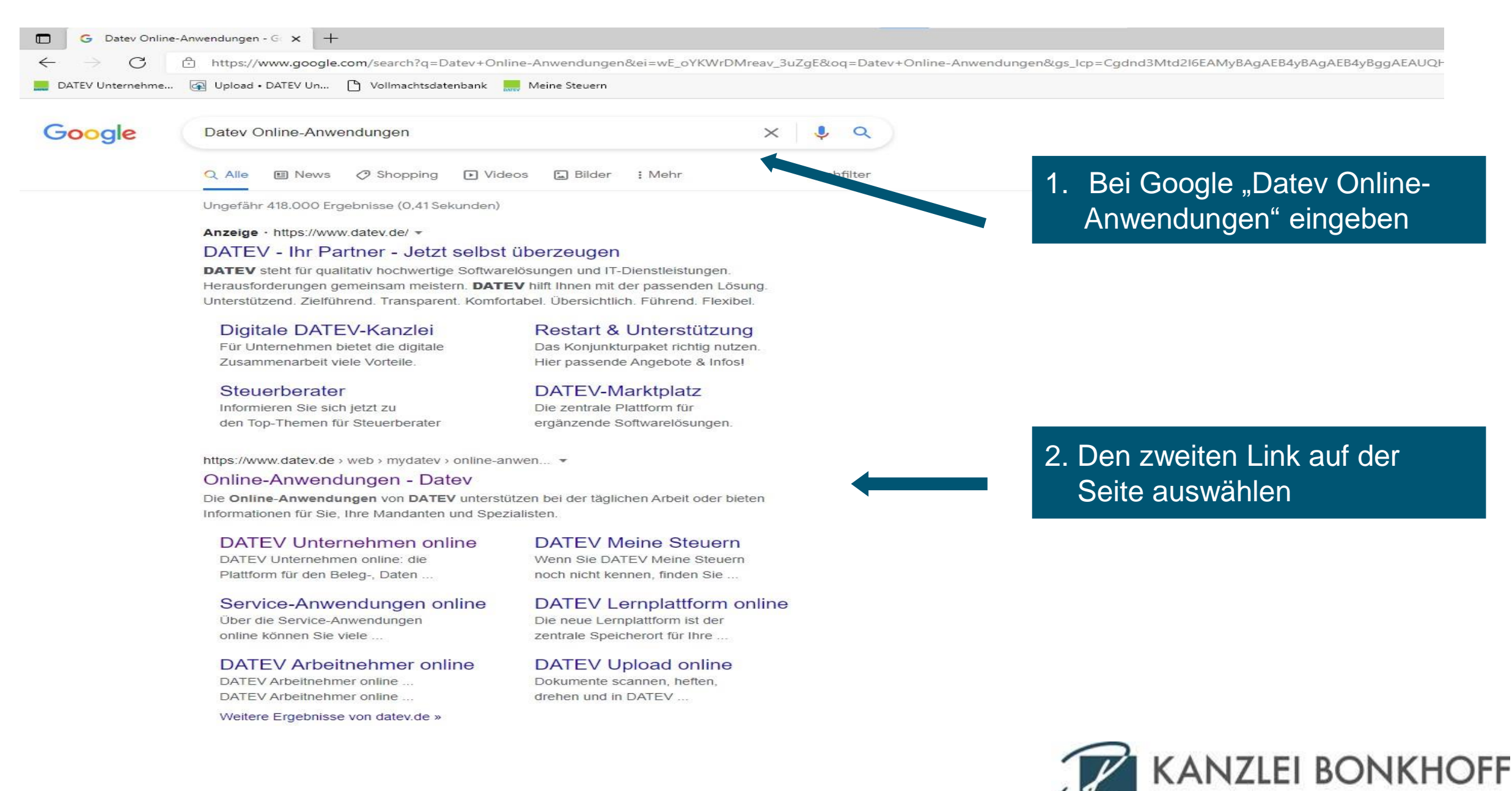

beraten steuern optimieren

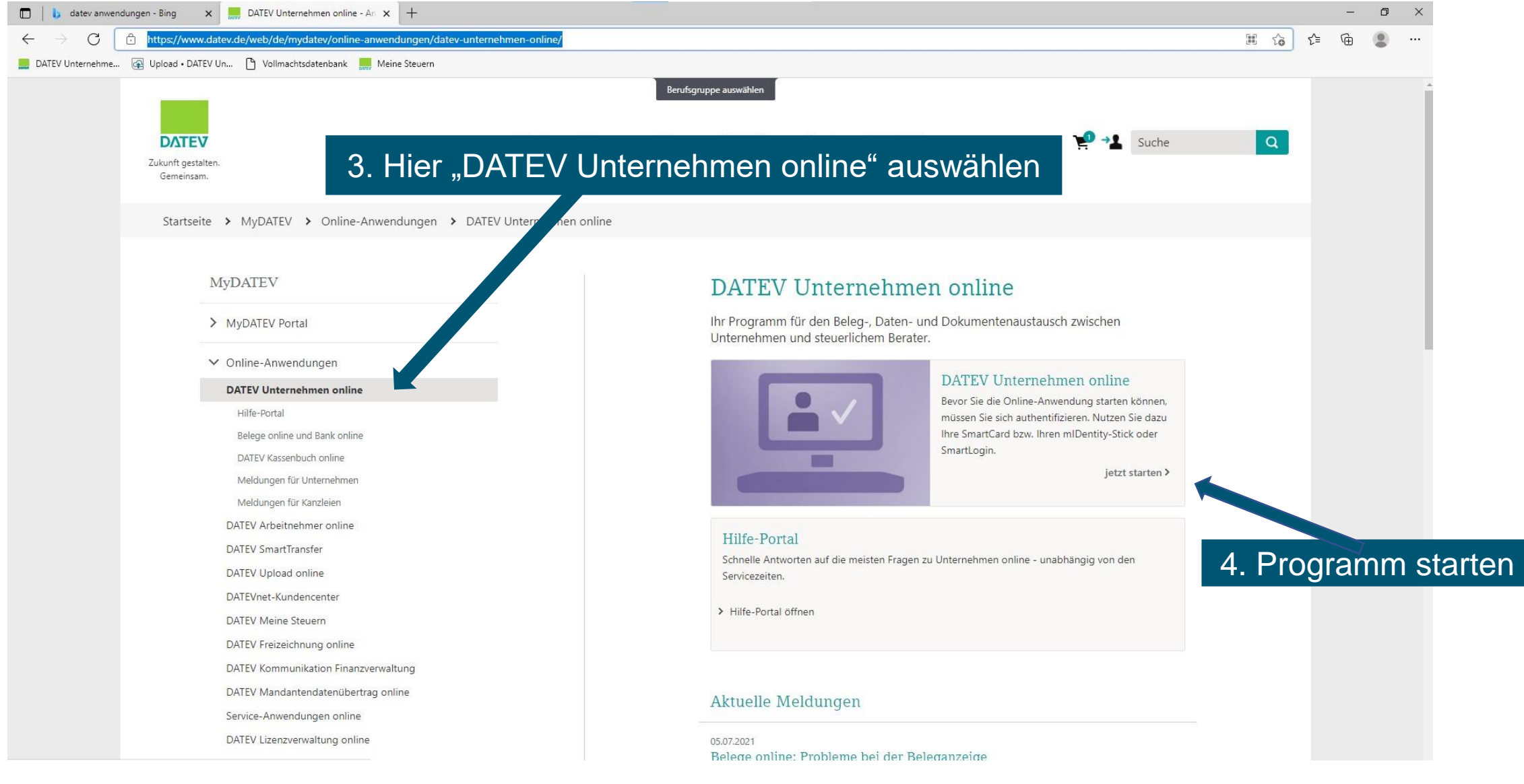

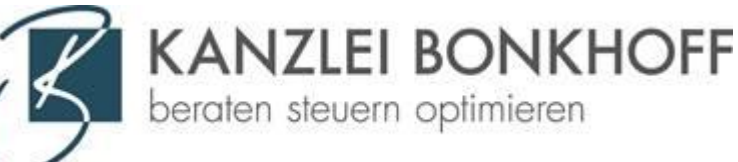

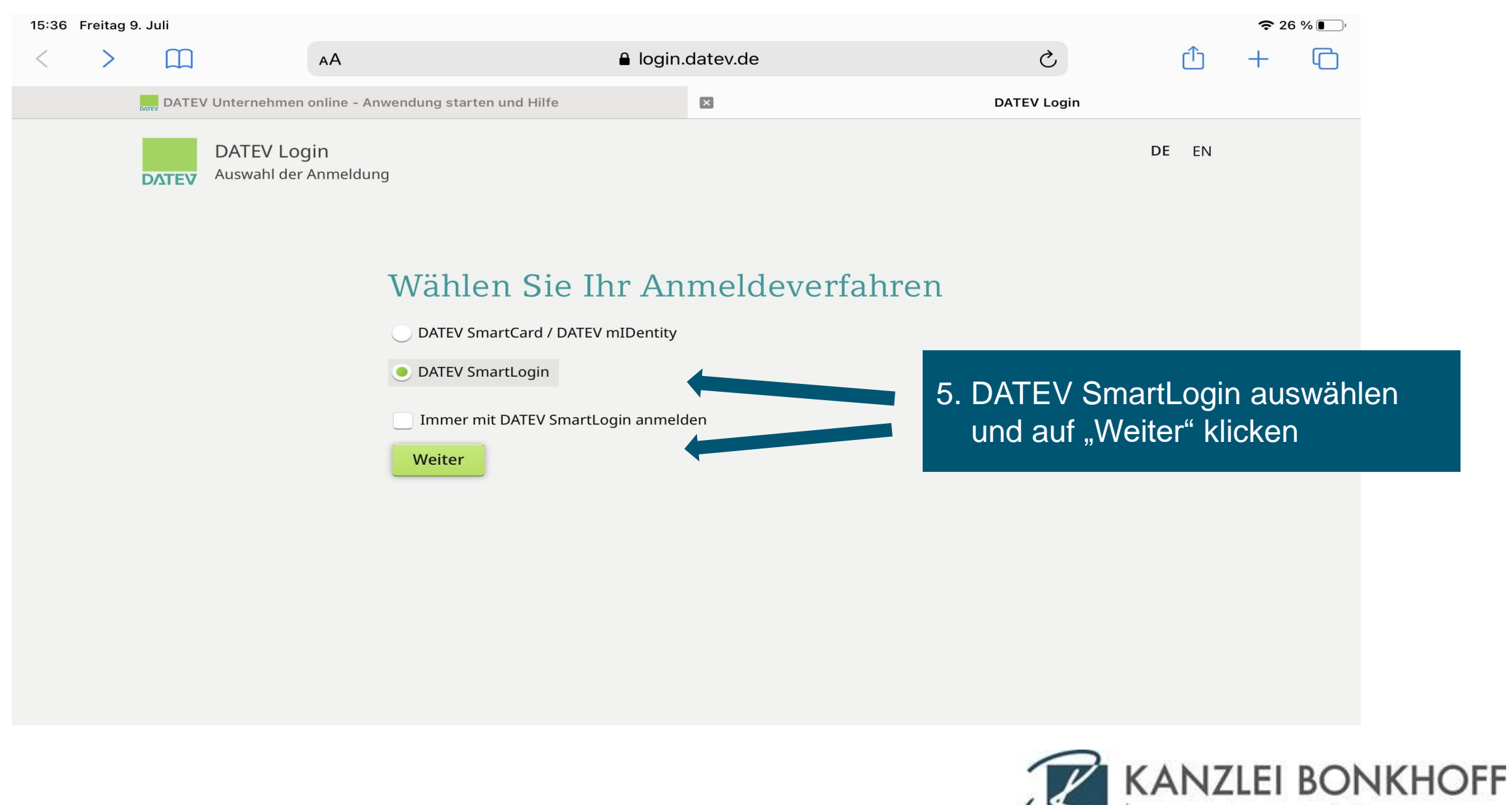

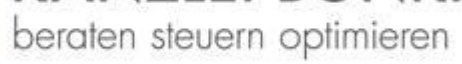

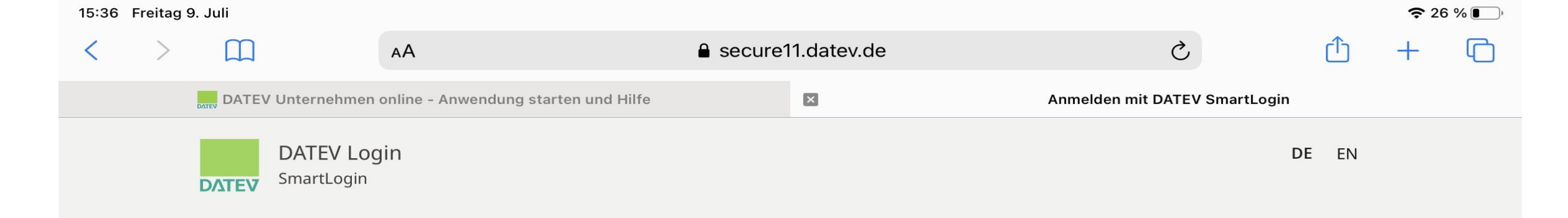

### Anmelden mit DATEV SmartLogin

Scannen Sie folgenden QR-Code mit Ihrer DATEV SmartLogin App, um sich an der gewünschten Anwendung anzumelden.

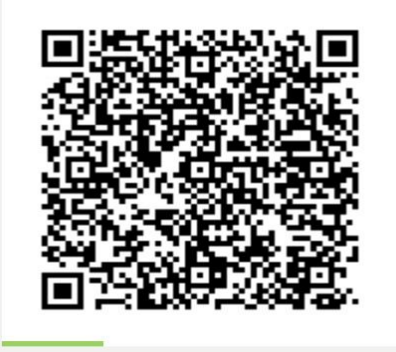

6.Den QR-Code mit der SmartLogin-App auf Ihrem Handy scannen. So werden Sie automatisch angemeldet

SmartLogin-App öffnen

Für diese Funktion benötigen Sie SmartLogin auf diesem Gerät

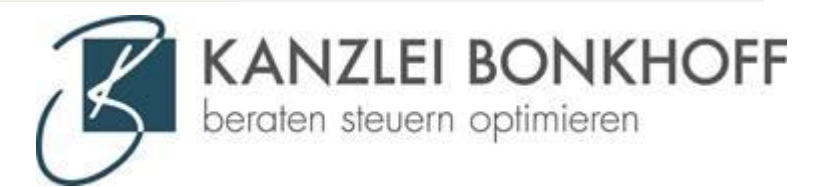

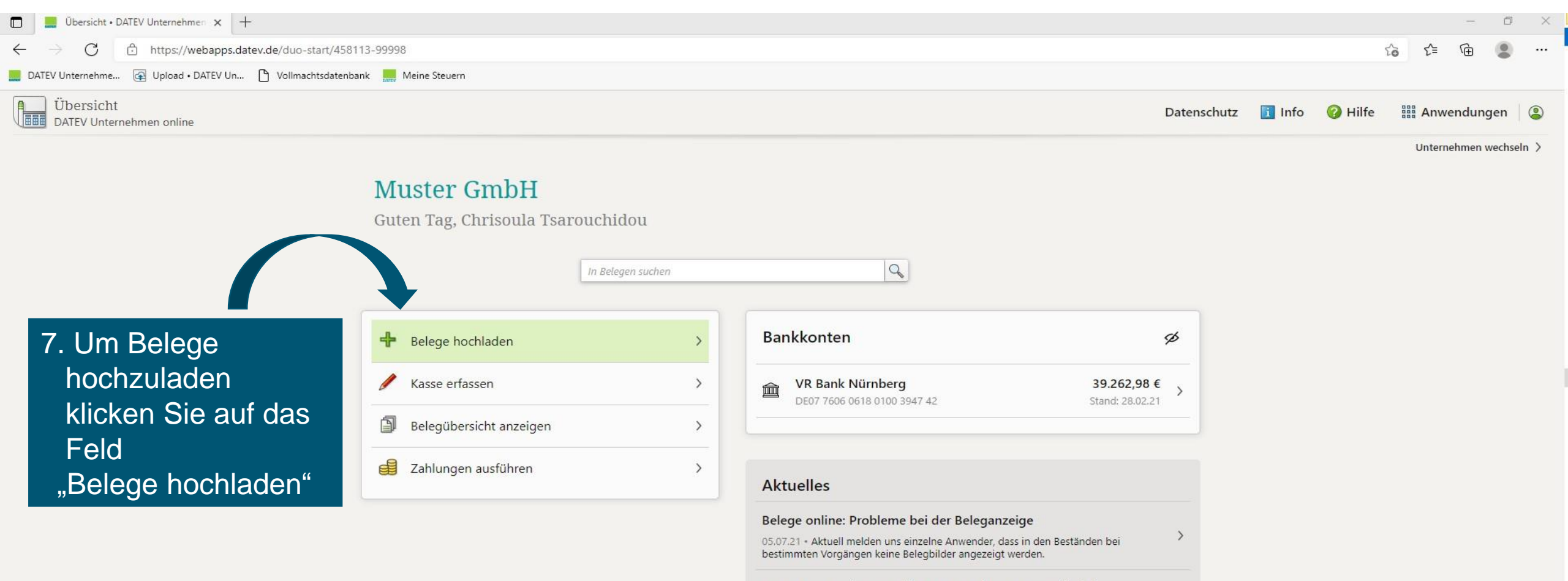

| DATEV Unternehmen online: Unternehmensauswahl wi | rd |
|--------------------------------------------------|----|
| übersichtlicher                                  |    |

```
29.06.21 • Ab sofort werden veraltete Lohnbestände in der Übersicht von DATEV
Unternehmen online Lohnbestände ausgeblendet.
```

Weitere Meldungen...

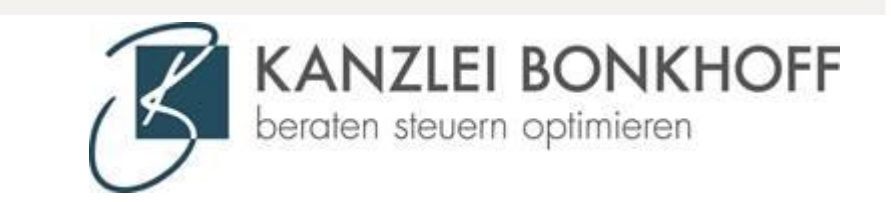

#### 8. Bitte geben Sie hier an, um was für einen Beleg es sich handelt

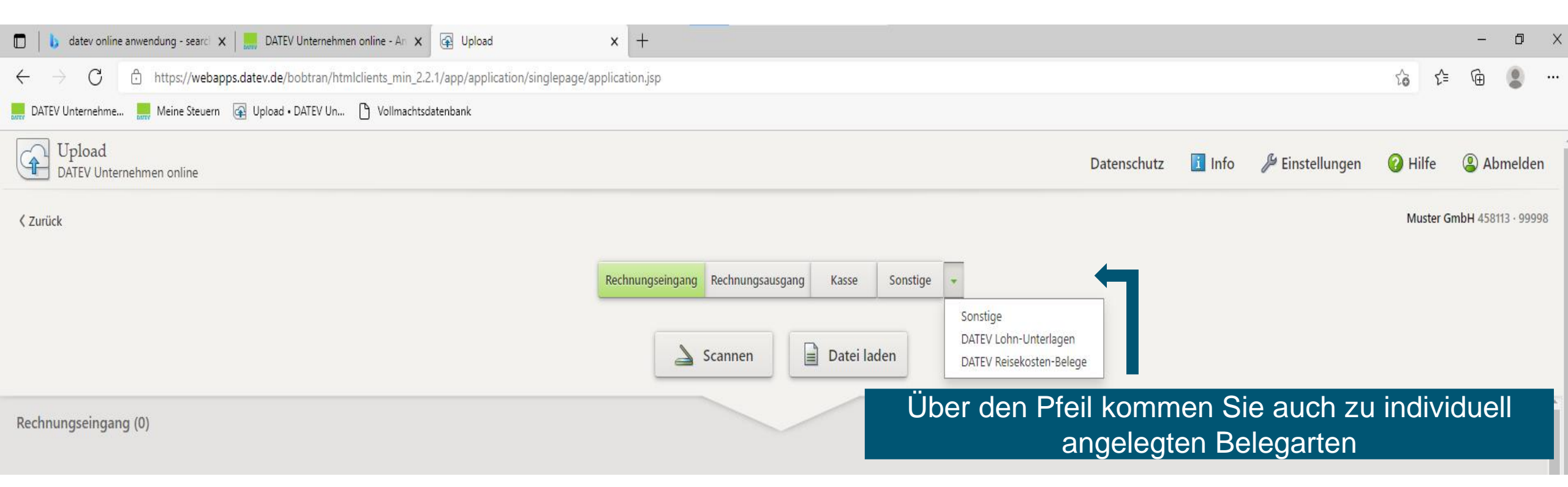

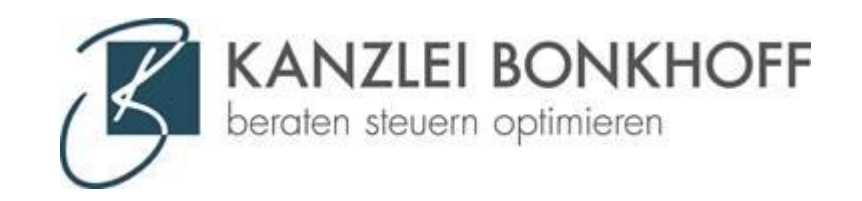

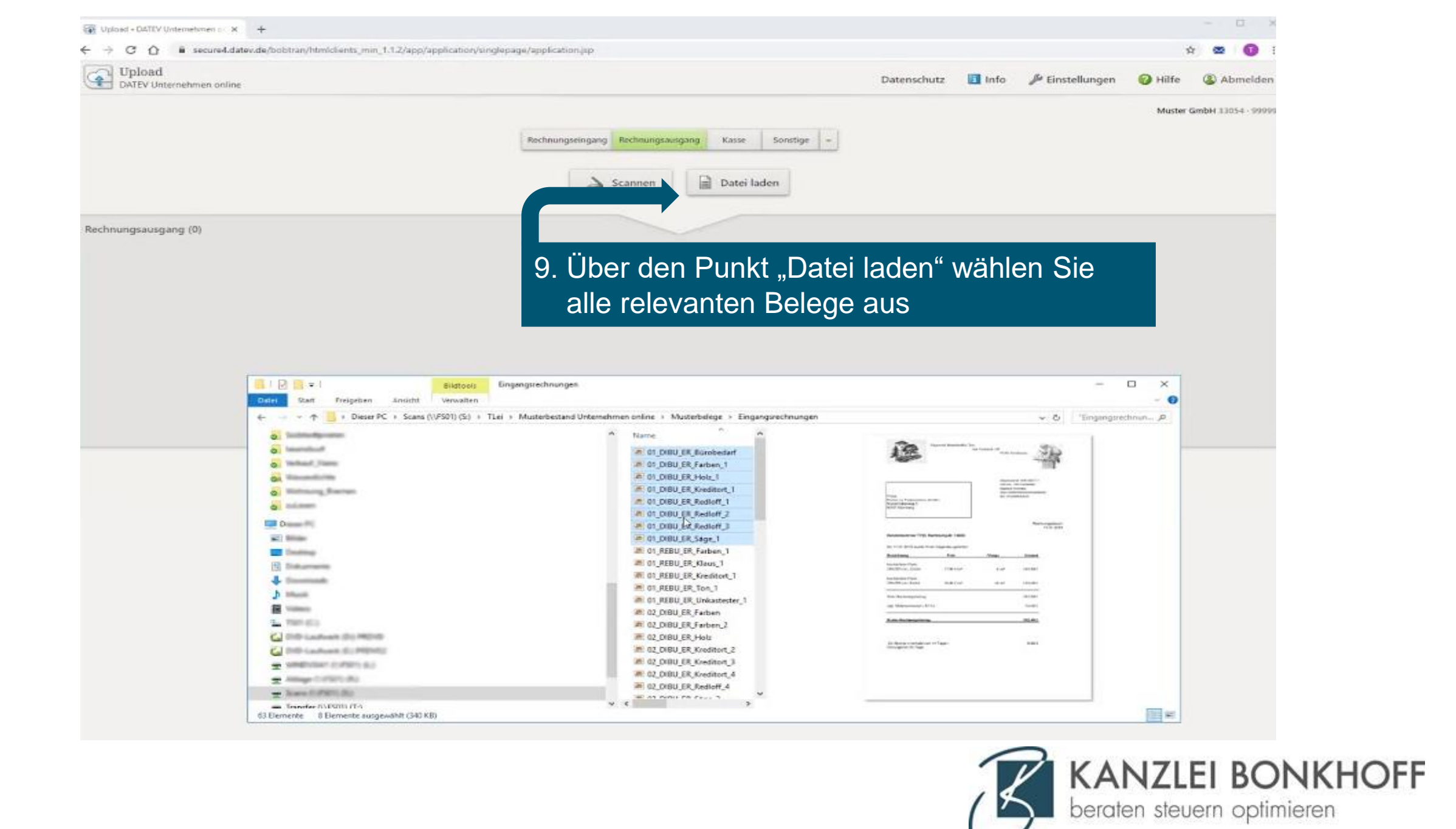

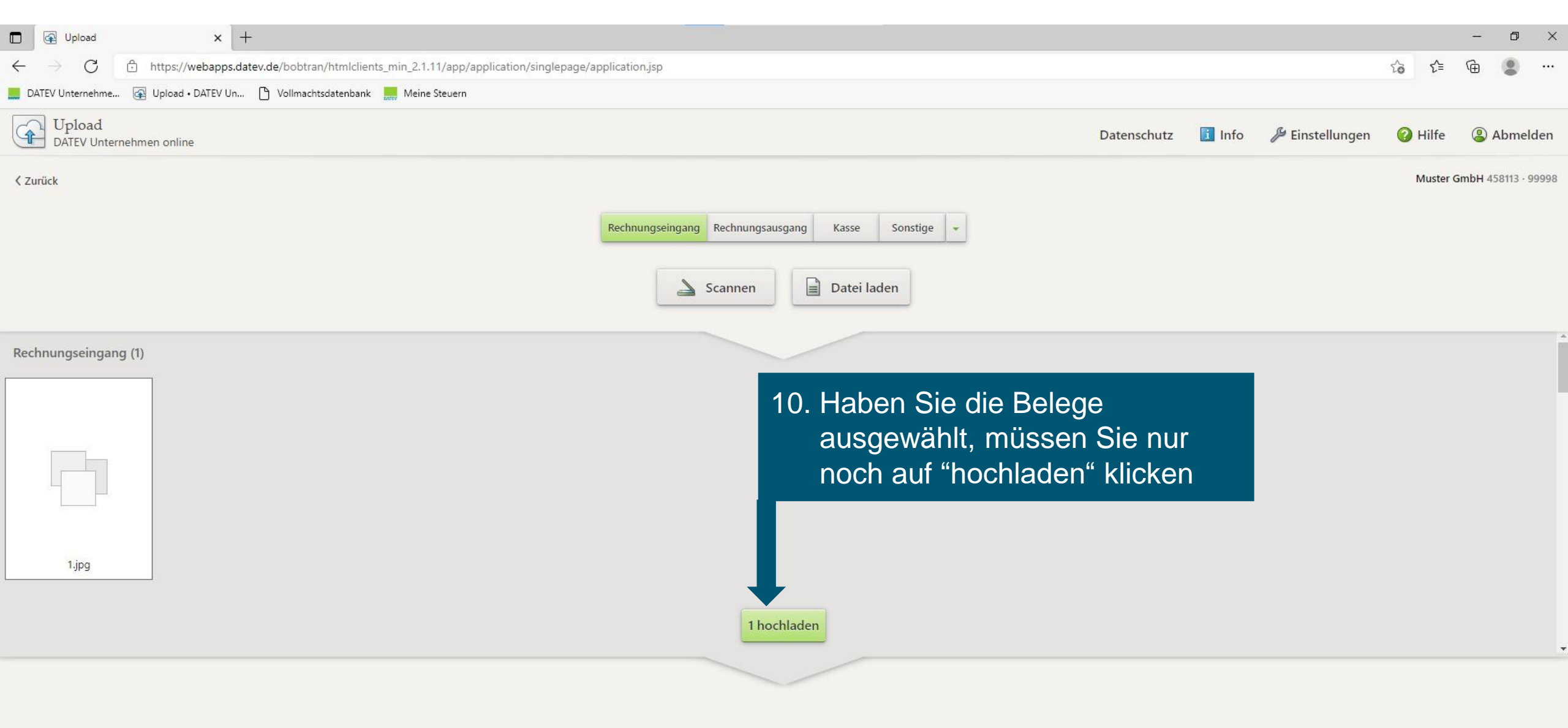

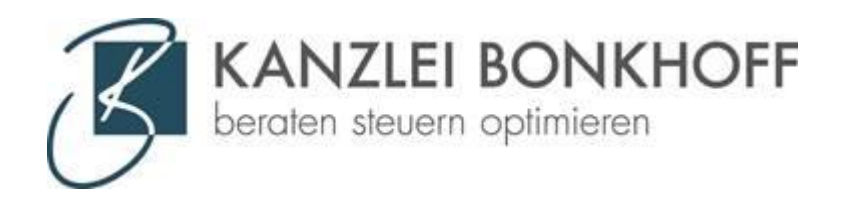

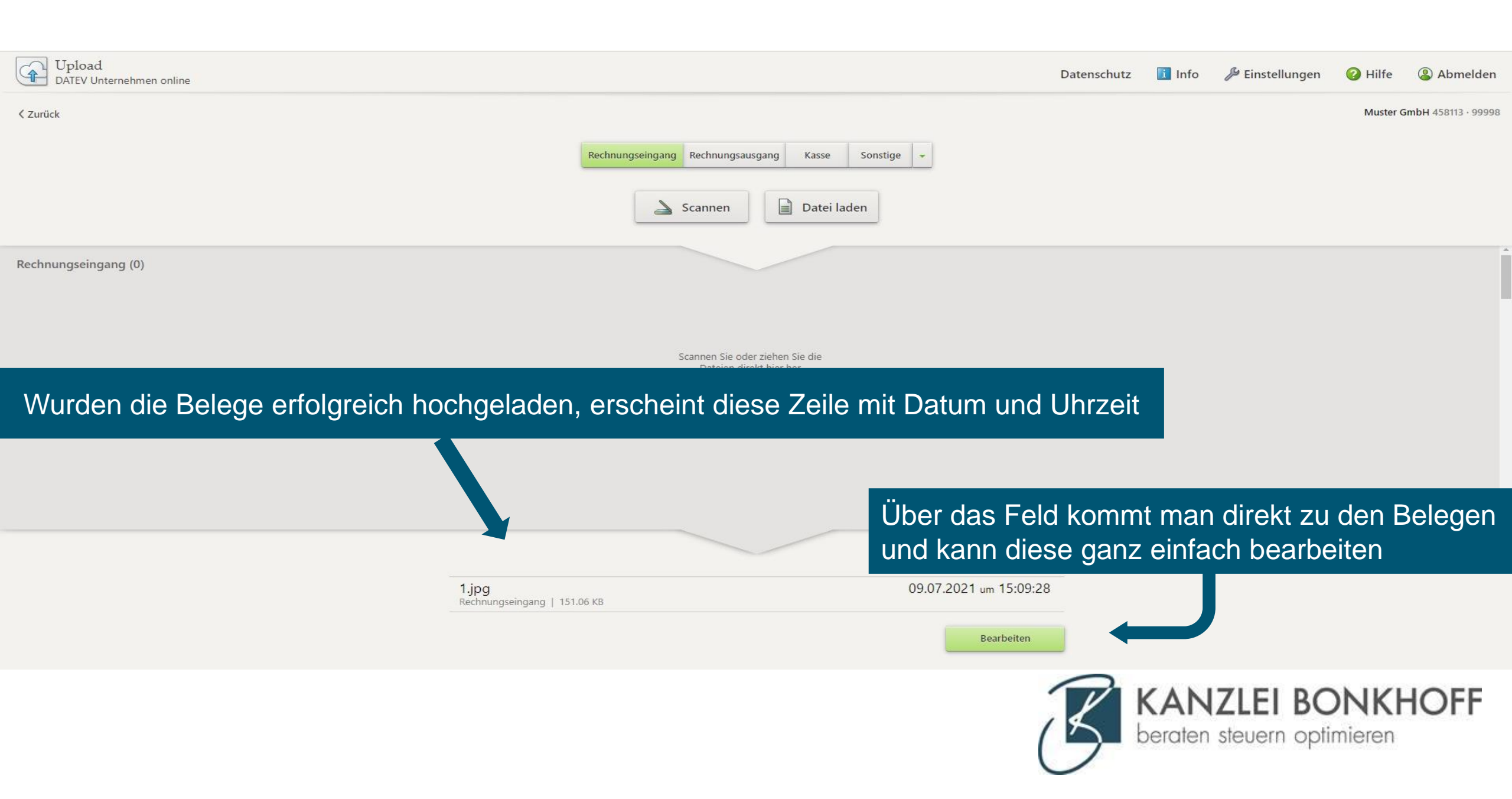

## Upload mit dem Handy: 2 Apps installieren

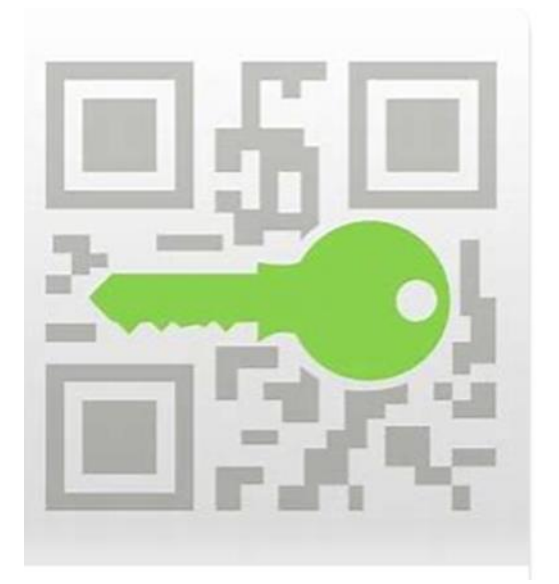

SmartLogin

Sicherheits-App (Zugang)

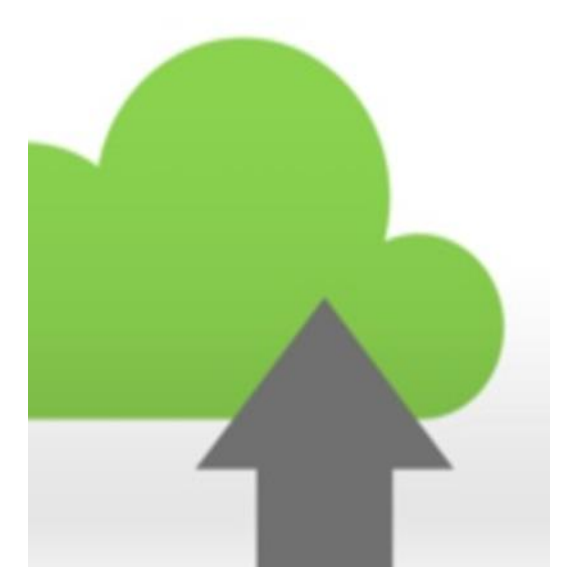

Uploadmobil App zum Hochladen der Belege

### Für Apple und Android kostenlos erhältlich!

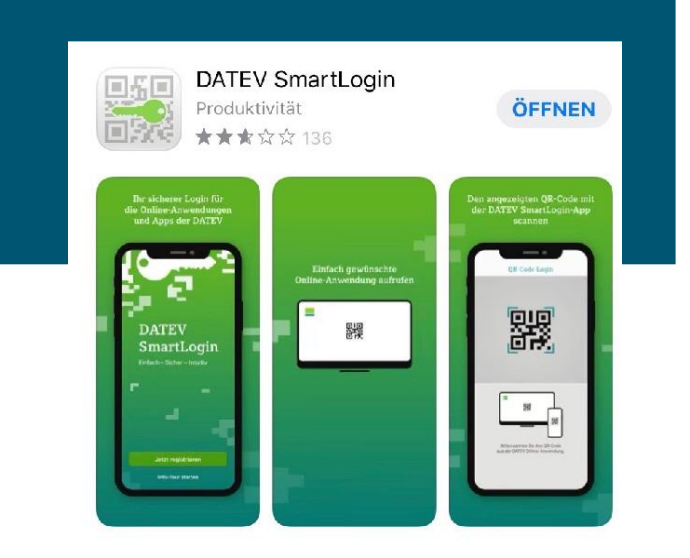

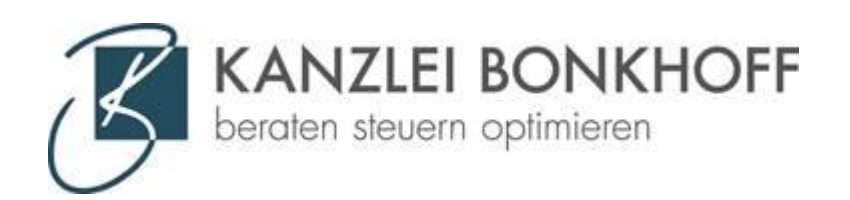

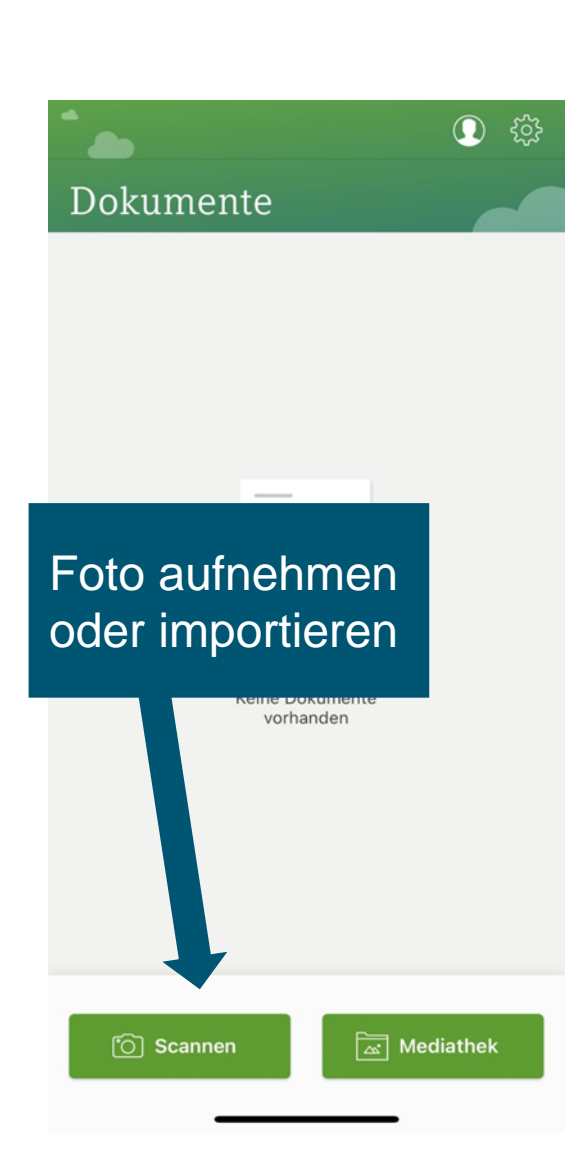

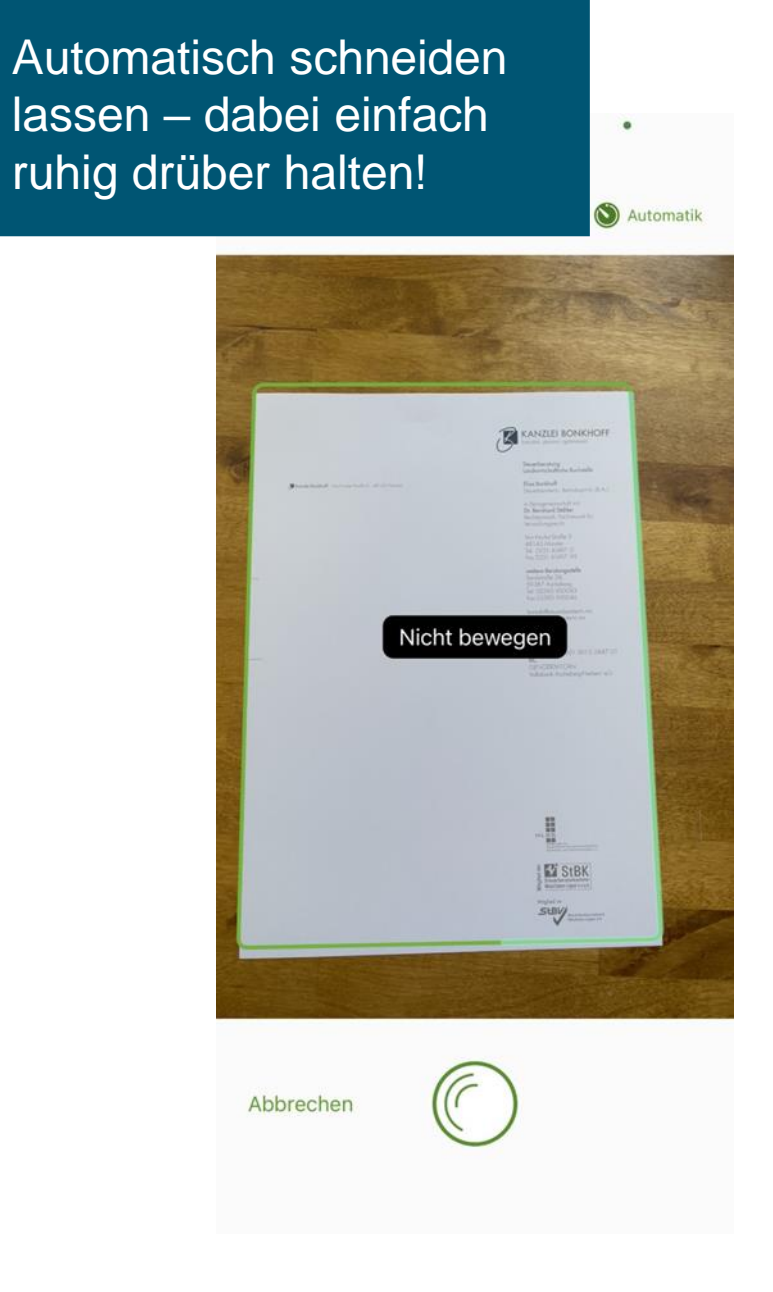

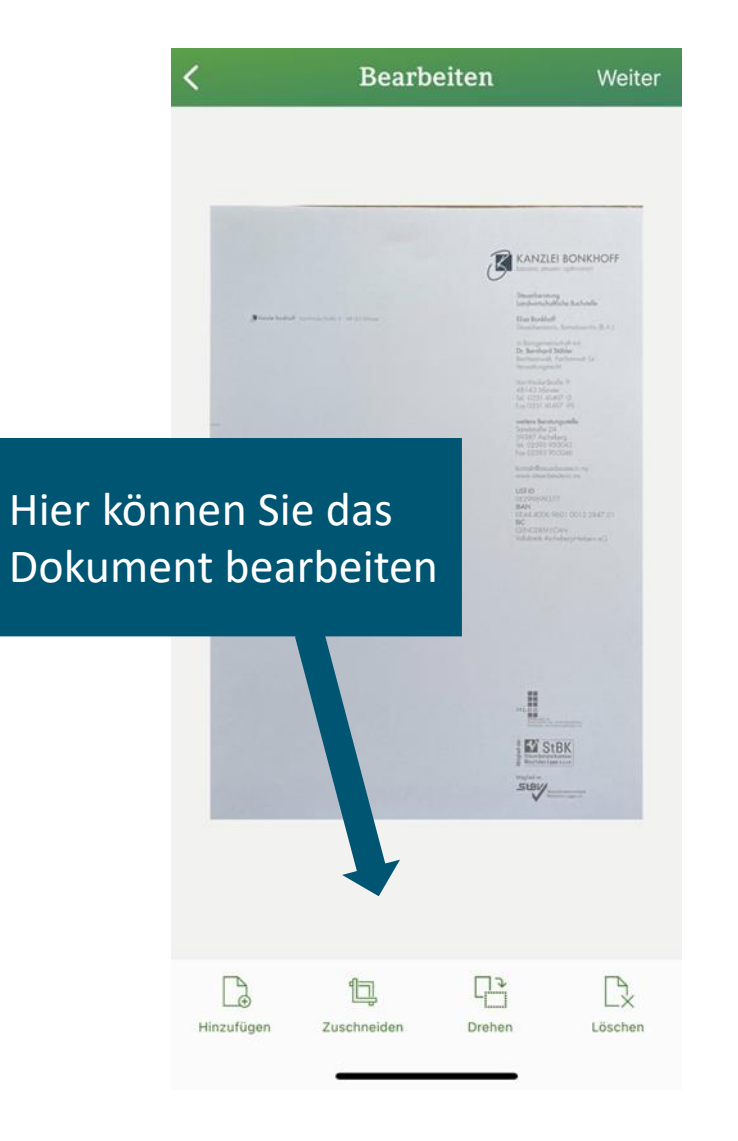

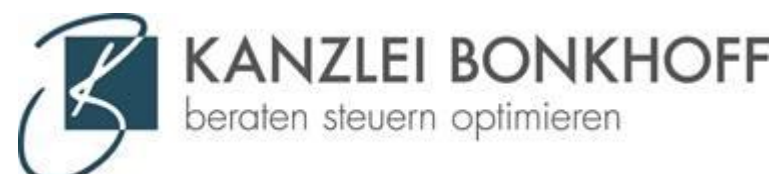

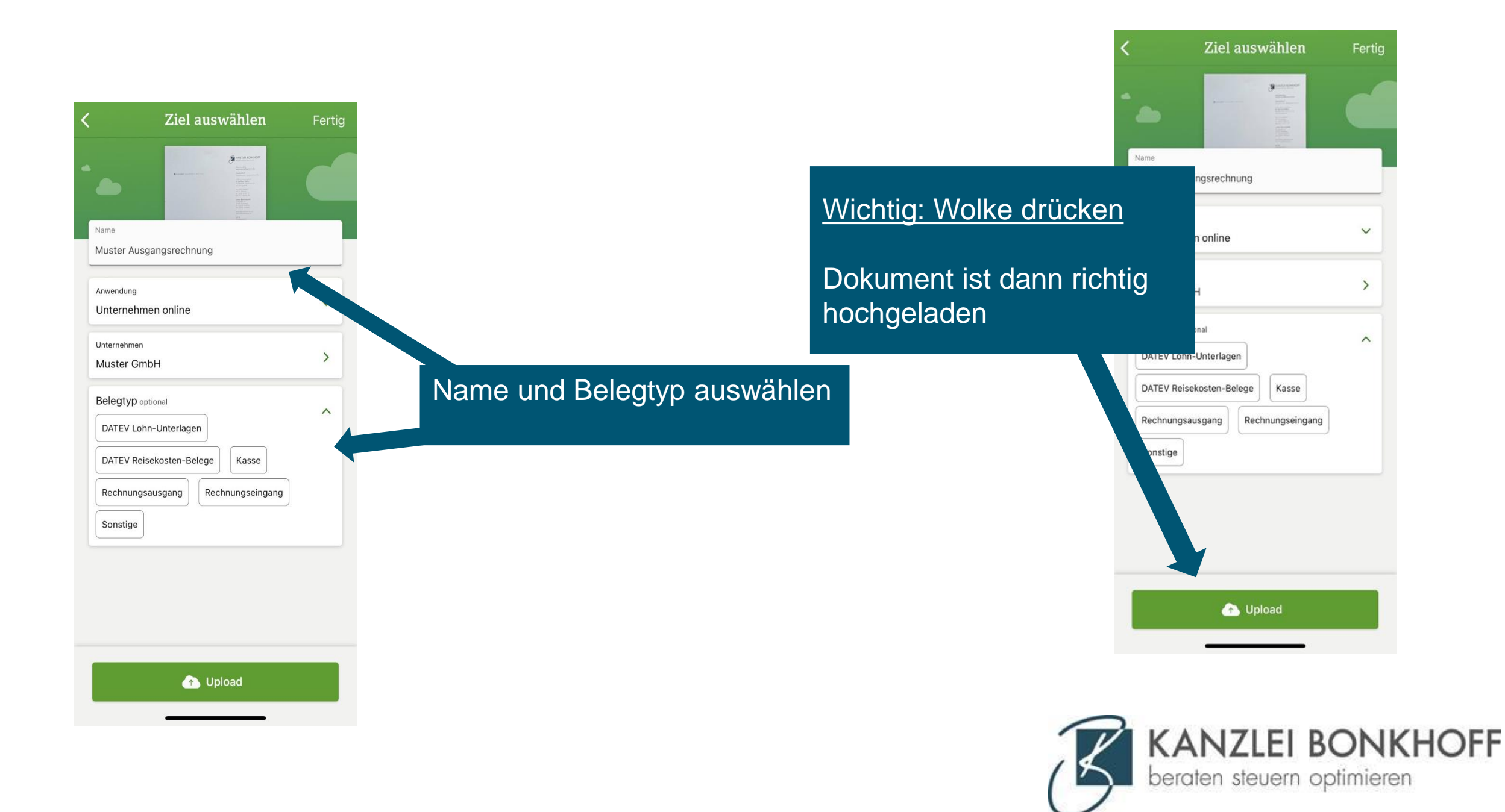